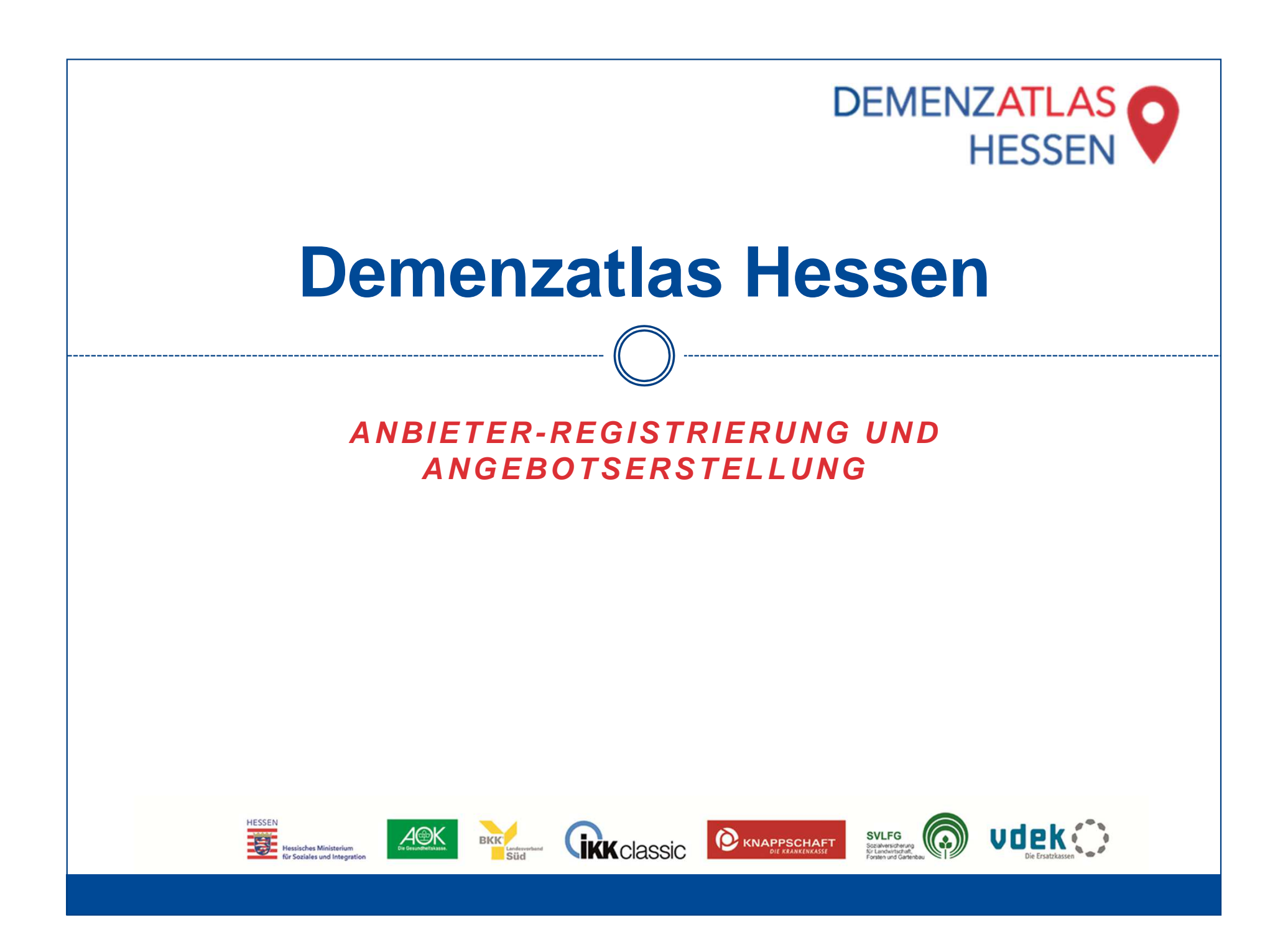

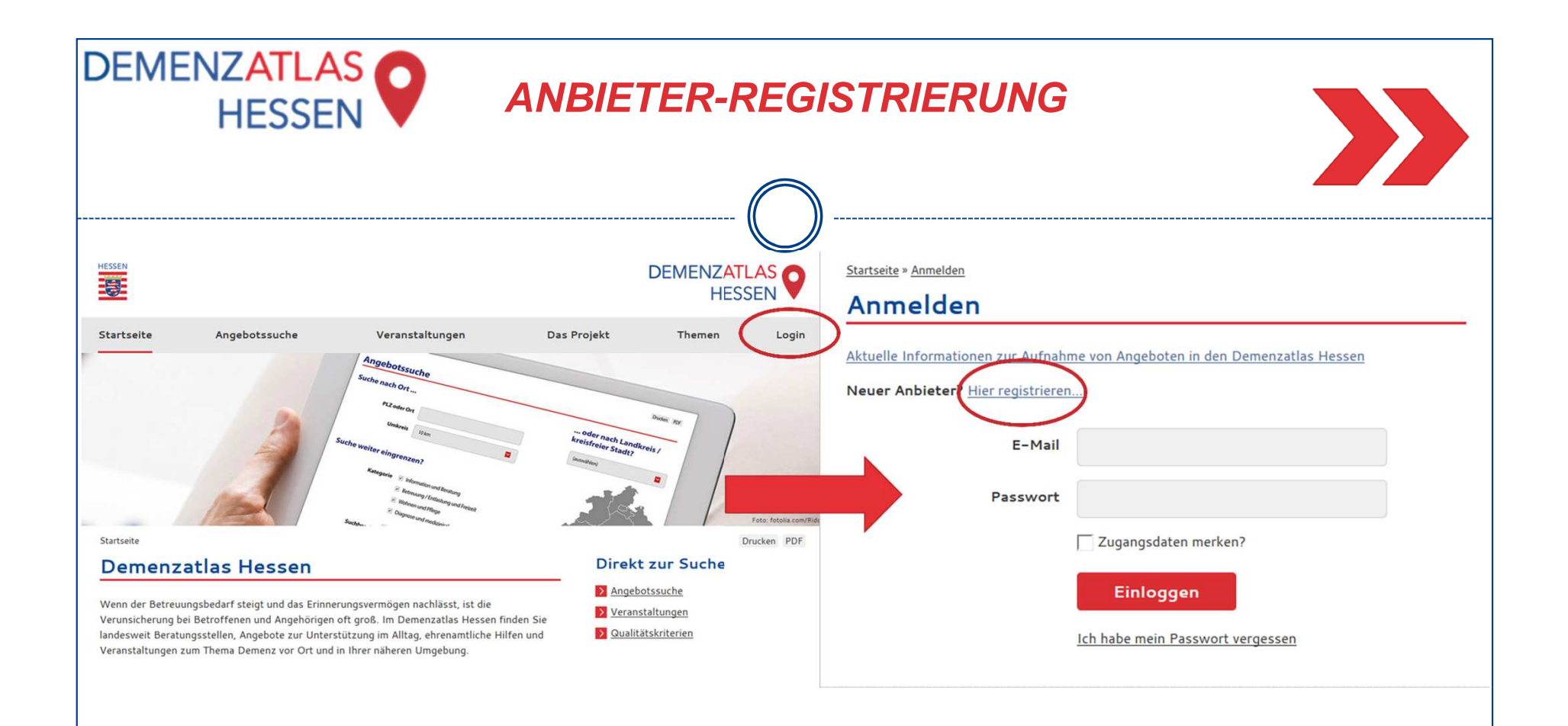

Um sich als Anbieter in der Datenbank des *Demenzatlas Hessen* zu registrieren, klicken Sie bitte auf der Startseite (<u>www.demenzatlas-hessen.de</u>) auf den Button "Login" und auf der nun folgenden Seite auf den Button "Hier registrieren…".

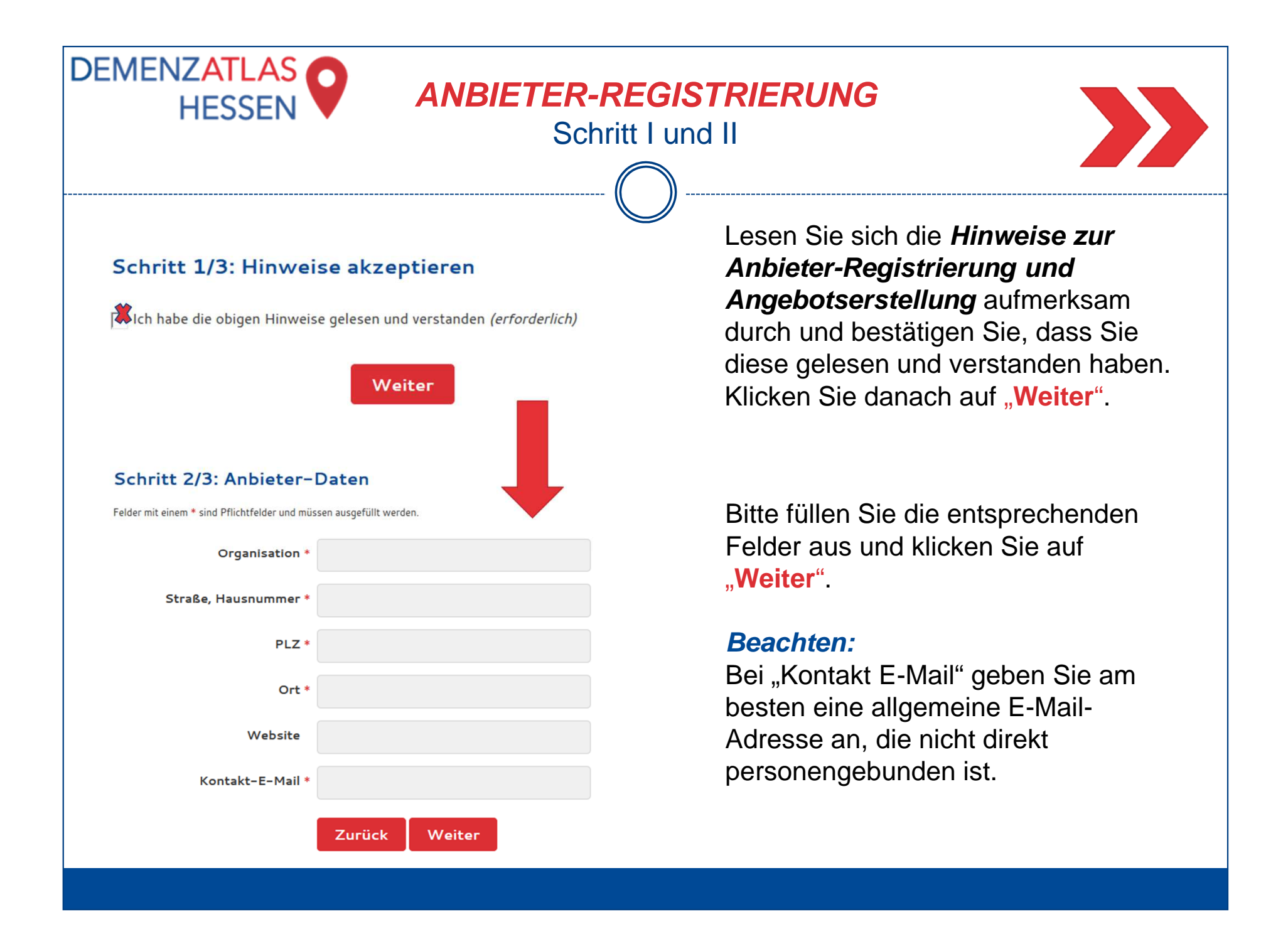

# ANBIETER-REGISTRIERUNG

Schritt III

![](_page_3_Picture_2.jpeg)

### Anbieter-Registrierung

DEMENZATLAS

HESSEN

### Schritt 3/3: Ansprechpartner & Login-Berechtigter

- Bei Angeboten sind Telefonnummer und E-Mail-Adresse des Ansprechpartners öffentlich sichtbar, der Name wird nicht angezeigt.
- Der Login-Berechtigte gibt Angebote ins System ein und pflegt diese.
- Im System können Sie bei Bedarf weitere Ansprechpartner oder Login-Berechtigte hinzufügen.

Felder mit einem \* sind Pflichtfelder und müssen ausgefüllt werden.

![](_page_3_Figure_9.jpeg)

Bitte füllen Sie die entsprechenden Felder aus und klicken Sie auf den Button "Absenden". Danach erhalten Sie eine E-Mail an die hier angegebene Adresse , welche einen Link zur Passwort-Festsetzung enthält. Wir empfehlen für die Login-Berechtigung eine personenungebundene Adresse zu verwenden.

### **Beachten:**

Ansprechpartner/-innen werden mit ihren Kontaktdaten, jedoch ohne Namen, bei dem jeweiligen Angebot angezeigt, dem sie zugeordnet wurden. Ansprechpartner/-innen können sich <u>nicht</u> in die Datenbank einloggen und Angebote erstellen oder bearbeiten!

**Login-Berechtigte** können sich mit den hier festgelegten Zugangsdaten in die Datenbank einloggen, Angebote hinzufügen und verwalten.

Im System haben Sie die Möglichkeit, neue Ansprechpartner/-innen und Login-Berechtigte hinzuzufügen und Angeboten zuzuordnen (s. Seite 10).

![](_page_4_Figure_0.jpeg)

# DEMENZATLAS EN ESSEN ANGEBOTSERSTELLUNG Image: Constraint of the second of the second of the

Unter "Meine Angebote" und "Meine Veranstaltung" finden Sie Ihre eingetragenen Angebote und Veranstaltungen und können diese verwalten sowie neue Angebote / Veranstaltungen hinzufügen.

i Hilfe

Wenn Sie sich erfolgreich registriert und eingeloggt haben, gelangen Sie auf die Seite "Anbieter Daten".

Wenn Sie hier auf die Bezeichnung Ihrer Organisation klicken, können Sie die in Schritt II der Anbieterregistrierung festgelegten Daten einsehen und ändern.

![](_page_6_Figure_0.jpeg)

Unter "Meine Angebote" haben Sie die Möglichkeit, Ihre Angebote einzusehen, zu verwalten und neue Angebote hinzuzufügen. Wollen Sie ein Angebot bearbeiten oder löschen, klicken Sie auf das entsprechende Angebot in der Liste.

Wenn Sie ein neues Angebot hinzufügen wollen, klicken Sie auf "Angebot hinzufügen".

| DEMEN                 | NZATLAS<br>HESSEN                  | ANGEBOTSERS<br>Schritt II                                         | TELLUNG                                                                     |
|-----------------------|------------------------------------|-------------------------------------------------------------------|-----------------------------------------------------------------------------|
|                       |                                    |                                                                   |                                                                             |
| Demenzatlas<br>Hessen | Angebote /<br>Neu: Angebot         |                                                                   | Füllen Sie nun die Anget                                                    |
| Hallo Sarah Wißner    | Status                             | Entwurf                                                           | vollständig aus. Wenn Si<br>ausgefüllt baben, klicken                       |
| S Anbieter-Daten      | Anbieter                           | Beispiel-Organisation                                             | Speichern" Speicher                                                         |
| 📕 Meine Angebote      | Ansprechpartner für das<br>Angebot | Wißner, Sarah 💌                                                   | oder wenn Sie ein weiter                                                    |
| Veranstaltungen       | Login-Berechtigter                 | Wißner, Sarah 👻                                                   | einpflegen wollen, auf "S                                                   |
| ί Hilfe               | Kategorie(n) - Vorschlag           | (Auswahl)  Auswahl mehrerer Kategorien möglich                    | neuer Eintrag".                                                             |
|                       | Name des Angebots                  |                                                                   |                                                                             |
|                       |                                    | Freigegeben zur Abnahme und Veröffentlichung?                     | Beachten                                                                    |
|                       | Kurzbeschreibung                   |                                                                   | Ordnen Sie jedem Angel<br>Ansprechpartner/-in un<br>Login-Berechtigte/-n zu |
|                       | Zielgruppe                         | · · · · · · · · · · · · · · · · · · ·                             | Datur mussen die jeweili<br>den Listen der Ansprech                         |
|                       | Zeiten                             |                                                                   | und Login-Berechtigen e                                                     |
|                       |                                    | z.B.: Montag 13:00-15:00 Uhr, 1x im Monat montags 13:00-17:00 Uhr | Login-Berechtigte könn                                                      |
|                       | Durchführungsort                   | optional, z.B.: Bürgerhaus                                        | zugeordnete Angebot ve<br>Ansprechpartner/-inne                             |
|                       | Raum                               |                                                                   | tauchen lediglich mit Ihre                                                  |
| D ø                   | K Speichern Spei                   | ichern & Schließen 🖉 Speichern & neuer Eintrag                    | im Angebot auf.                                                             |

ootsmaske ie alle Angaben Sie auf n & Schließen" res Angebot peichern &

27

oot eine/-n d eine/-n

gen Personen in partner/-innen ingetragen sein!

nen das Ihnen rwalten, n hingegen en Kontaktdaten

![](_page_8_Picture_0.jpeg)

# ANGEBOTSERSTELLUNG

# Wichtige Hinweise:

- Erst wenn Sie ein Angebot erstellt haben und dieses veröffentlicht wurde, sind Sie als Anbieter in der Datenbank f
  ür Nutzer/-innen sichtbar.
- Neue Angebote sowie Änderungen an bestehenden Angeboten werden vor der Veröffentlichung durch das Projektteam geprüft. Dies kann zwei bis drei Werktage in Anspruch nehmen. Erst nach erfolgreicher Prüfung wird das Angebot veröffentlicht und ist online sichtbar. Bei Änderungen an bestehenden Angeboten bleibt die vorherige Version so lange online sichtbar, bis die aktualisierte Version Ihres Angebots durch das Projektteam veröffentlicht wurde.

Wir bitten Sie hier um etwas Geduld und danken Ihnen für Ihr Verständnis!

 Für das Erstellen von Veranstaltungen gilt die gleiche Vorgehensweise wie für das Erstellen von Angeboten. Klicken Sie dafür einfach auf "Meine Veranstaltungen" und befolgen Sie die gleichen Schritte wie bei der Angebotserstellung.

|                                                                                                    | (                                                          | <u></u>                                                                                                    |
|----------------------------------------------------------------------------------------------------|------------------------------------------------------------|----------------------------------------------------------------------------------------------------|
| Demenzatlas<br>Hessen                                                                                      | Anbieter-Daten                                             | Um neue Anspr                                                                                                    |
| 🕒 Hallo Sarah Wißner                                                                                       | Anbieter                                                   | Login-Berechtig                                                                                                    |
| Anbieter-Daten                                                                                             | Beispiel-Organisation                                      | die Bezeichnu                                                                                                    |
| Meine<br>Veranstaltungen                                                                                   |                                                            |                                                                                                    |
| ί Hilfe                                                                                                    |                                                            |                                                                                                    |
| Hilfe Haupttell Ansprechpartn Diese Angaben sind öffentlic                                                 | er Login-Berechtigte Angebote Veranstaltungen              | Auf der nun folg                                                                                                    |
| <b>i</b> Hilfe<br>Hauptteil Ansprechpartm<br>Diese Angaben sind öffentlic<br>Organisation                  | er Login-Berechtigte Angebote Veranstaltungen              | Auf der nun folg<br>Sie die allgeme<br>Organisation är                                                                    |
| Hilfe Hauptteil Ansprechpartn Diese Angaben sind öffentlic Organisation Straße, Hausnummer                 | er Login-Berechtigte Angebote Veranstaltungen              | Auf der nun folg<br>Sie die allgeme<br>Organisation är<br>Klick auf " <b>Ansp</b>                                         |
| Hilfe Hauptteil Ansprechpartn Diese Angaben sind öffentlic Organisation Straße, Hausnummer PLZ             | er Login-Berechtigte Angebote Veranstaltungen th sichtbar. | Auf der nun folg<br>Sie die allgeme<br>Organisation är<br>Klick auf " <b>Ansp</b><br>" <b>Login-Berech</b>                |
| Hilfe Haupttell Ansprechpartn Diese Angaben sind öffentlic Organisation Straße, Hausnummer PLZ Ort         | er Login-Berechtigte Angebote Veranstaltungen              | Auf der nun folg<br>Sie die allgeme<br>Organisation är<br>Klick auf " <b>Ansp</b><br>" <b>Login-Berech</b><br>hinzufügen. |
| Hilfe Haupttell Ansprechpartn Diese Angaben sind öffentlic Organisation Straße, Hausnummer PLZ Ort Website | er Login-Berechtigte Angebote Veranstaltungen              | Auf der nun folg<br>Sie die allgeme<br>Organisation är<br>Klick auf <b>"Ansp</b><br><b>"Login-Berech</b><br>hinzufügen.   |

Um neue Ansprechpartner/-innen oder Login-Berechtigte hinzuzufügen, klicken Sie unter "Anbieter-Daten" auf die **Bezeichnung Ihrer Organisation**.

Auf der nun folgenden Seite können Sie die allgemeinen Daten Ihrer Organisation ändern und über einen Klick auf "Ansprechpartner" oder auf "Login-Berechtigte" neue Personen hinzufügen.

| MENZ<br>He      | ATLAS<br>SSEN                | INZUFÜGE                          | N VON                | LOGIN-BE           | ERE | ECHTIGTEN                                                 |
|-----------------|------------------------------|-----------------------------------|----------------------|--------------------|-----|-----------------------------------------------------------|
| Hauptteil       | Ansprechpartner              | Login-Berechtigte                 | Angebote             | Veranstaltungen    |     |                                                           |
| Ein Angebo      | spiel /                      | gin-Berechtigten zuge             | wiesen werdei        | n.                 |     | Klicken Sie auf den grünen                                |
| Vorname         |                              |                                   |                      |                    |     | Button "Login-Berechtigter<br>hinzufügen" und füllen Sie  |
| Nachname        |                              |                                   |                      |                    |     | auf der nun folgenden Seite<br>die Felder vollständig aus |
| Login-E-Mail    |                              |                                   |                      |                    |     | ale i elder venetariarg ade.                              |
| Anbieter        | 762                          |                                   |                      |                    |     |                                                           |
| Nach dem Speich | ern wird der/die Login-Bered | chtigte per E-Mail informiert und | d kann selbst ein Pa | asswort festlegen. |     |                                                           |

Wenn Sie die entsprechenden Angaben gemacht haben, klicken Sie auf "Speichern" am unteren Seitenrand. Danach wird der/die neue Login-Berechtigte per Mail informiert, kann selbst ein Passwort festlegen und sich in die Datenbank einloggen.

| Anbieter /<br>Beispiel Hauptteil Ansprechpartner Login-Berechtigte Ein Angebot kann nur einen Ansprechpartner haben. In der Angebotsebereicht werden nur Telefonnummer und E-Mail-Adresse des Ansprechpartners angezeigt, nicht der Name. | Klicken Sie auf den grünen Butto<br>"Ansprechpartner hinzufügen"<br>und füllen Sie auf der nun                                                                       |
|----------------------------------------------------------------------------------------------------|----------------------------------------------------------------------------------------------------|
| Ansprechpartner hinzufügen                                                                                                    | folgenden Seite die<br>entsprechenden Felder aus.                                                                                                    |
| Ansprechpartner Nachname Beispiel Abbiter / Beispiel / Neu: Ansprechpartner                                                                                                    | Wenn Sie die entsprechenden<br>Angaben gemacht haben, klicker<br>Sie auf <b>"Speichern</b> " am unteren<br>Seitenrand.                                               |
| (In der Angebotsübersicht werden nur Telefonnummer und E-Mail-Adresse des Ansprechpartners angezeigt, nicht der Name.)<br>Akademischer Grad<br>Vorname<br>Nachname<br>Telefon                                                             | Sie können den/die neue<br>Ansprechpartner/-in nun den<br>entsprechenden Angeboten<br>zuordnen.<br><i>Ein Angebot kann nur eine/-n</i><br>Ansprechpartner/-in haben/ |

![](_page_12_Picture_0.jpeg)

### WICHTIGE HINWEISE

![](_page_12_Picture_2.jpeg)

## **Unterscheidung Ansprechpartner/-in und Login-Berechtigte/-r**

- Ansprechpartner/-innen: Werden mit ihren Kontaktdaten, jedoch ohne Namen, bei dem jeweiligen Angebot angezeigt, dem sie zugeordnet wurden. Ansprechpartner/innen können sich <u>nicht</u> in die Datenbank einloggen und Angebote erstellen oder bearbeiten!
- Login-Berechtigte: Können sich mit den hier festgelegten Zugangsdaten in die Datenbank einloggen, Angebote hinzufügen und verwalten.

### Zu beachten:

Nachdem Sie neue Ansprechpartner/-innen oder Login-Berechtigte hinzugefügt haben, denken Sie bitte daran, diese den entsprechenden Angeboten zuzuordnen. Login-Berechtigte können nur solche Angebote verwalten, denen Sie auch zugeordnet wurden!

![](_page_13_Picture_0.jpeg)

### WICHTIGE HINWEISE II

### Aktualität der Angebote

Bitte achten Sie stets auf die Aktualität der Angaben in Ihren Angeboten und überprüfen Sie diese regelmäßig. Nur so kann gewährleistet werden, dass Menschen mit Demenz und deren Angehörige stets die richtigen Informationen zu Angeboten in ihrer Nähe finden können!

Wenn Sie Ihr Angebot sechs Monate nach Registrierung noch nicht geändert oder überprüft haben, erhalten Sie eine automatische System-Mail, die Sie daran erinnert.

- Sollten sich in der Zeit keine Änderungen ergeben haben, können Sie sich einloggen und auf der Seite des entsprechenden Angebots auf den gelben Button "Angebot noch aktuell!" am unteren Seitenrand klicken und damit die Aktualität bestätigen.
- Sollten sich Änderungen ergeben haben, nehmen Sie diese vor und speichern diese.
- Sollte das Angebot nicht mehr existieren, klicken Sie auf "Löschen".

![](_page_14_Picture_0.jpeg)

### FRAGEN UND KONTAKT

### Weitere Fragen und Kontakt

Im Bereich <u>Fragen und Kontakt</u> finden Sie zudem weitere Hinweise sowie ein Kontaktformular. Sollten Sie Hilfe bei der Registrierung oder Angebotserstellung benötigen, nehmen Sie gerne Kontakt mit uns auf.

Wir bedanken uns für Ihr Engagement und würden uns freuen, Ihr/e Angebot/e in die Datenbank des *Demenzatlas Hessen* aufzunehmen!